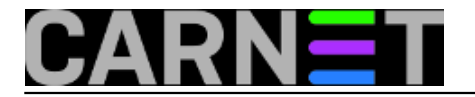

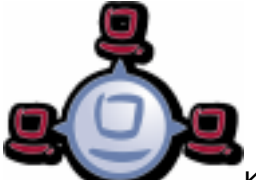

Kao što smo naveli u <u>najavi</u> [1] ovog članka, instalacija Windowsa iz predloška ne "povuče" automatski *opsi-client-agent*, nego ga instaliramo "ručno", naknadno. Ovdje dajemo primjer instalacije jednog takvog klijenta. Nakon što klijent bude ispravno instaliran postaje "vidljiv" *opsi* serveru te možemo sa servera raditi pozive te pokretati određene procedure koje nam *opsi* omogućuje.

Krenimo s instalacijom. Na klijentskom *Windows 7* računalu pokrenemo "Run" s *NetBIOS* imenom "opsi", koje u našem slučaju prolazi. Ukoliko vam ne pronalazi *NetBIOS* ime, možete koristiti IP adresu *opsi* servera.

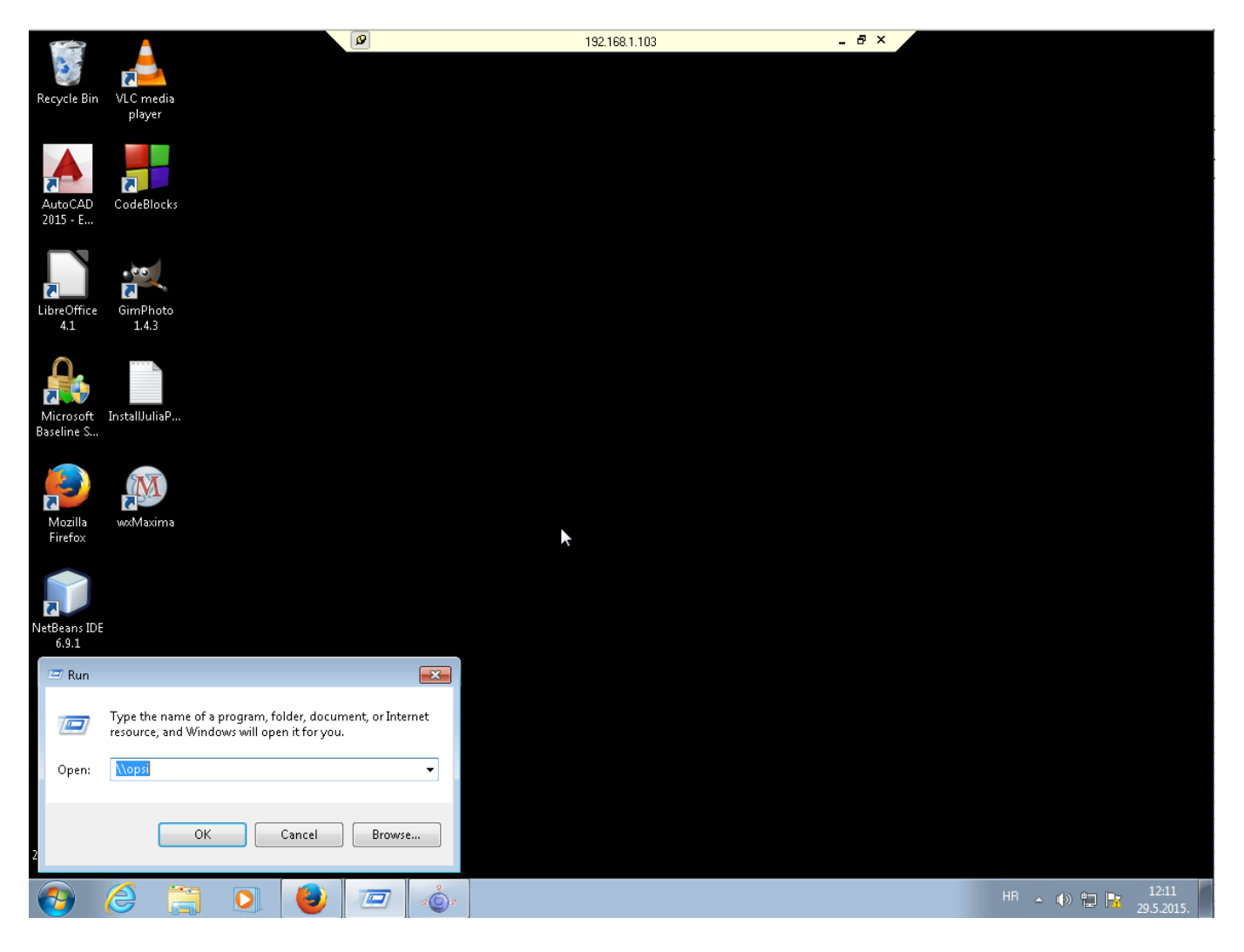

Nakon pokretanja \\opsi putanje, otvaraju nam se sve Samba dijeljene mape na opsi serveru. Nas zanima opsi\_depot, označen na slici.

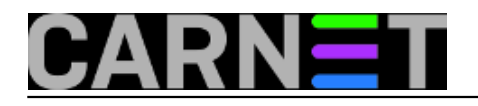

Published on sys.portal (https://sysportal.carnet.hr.)

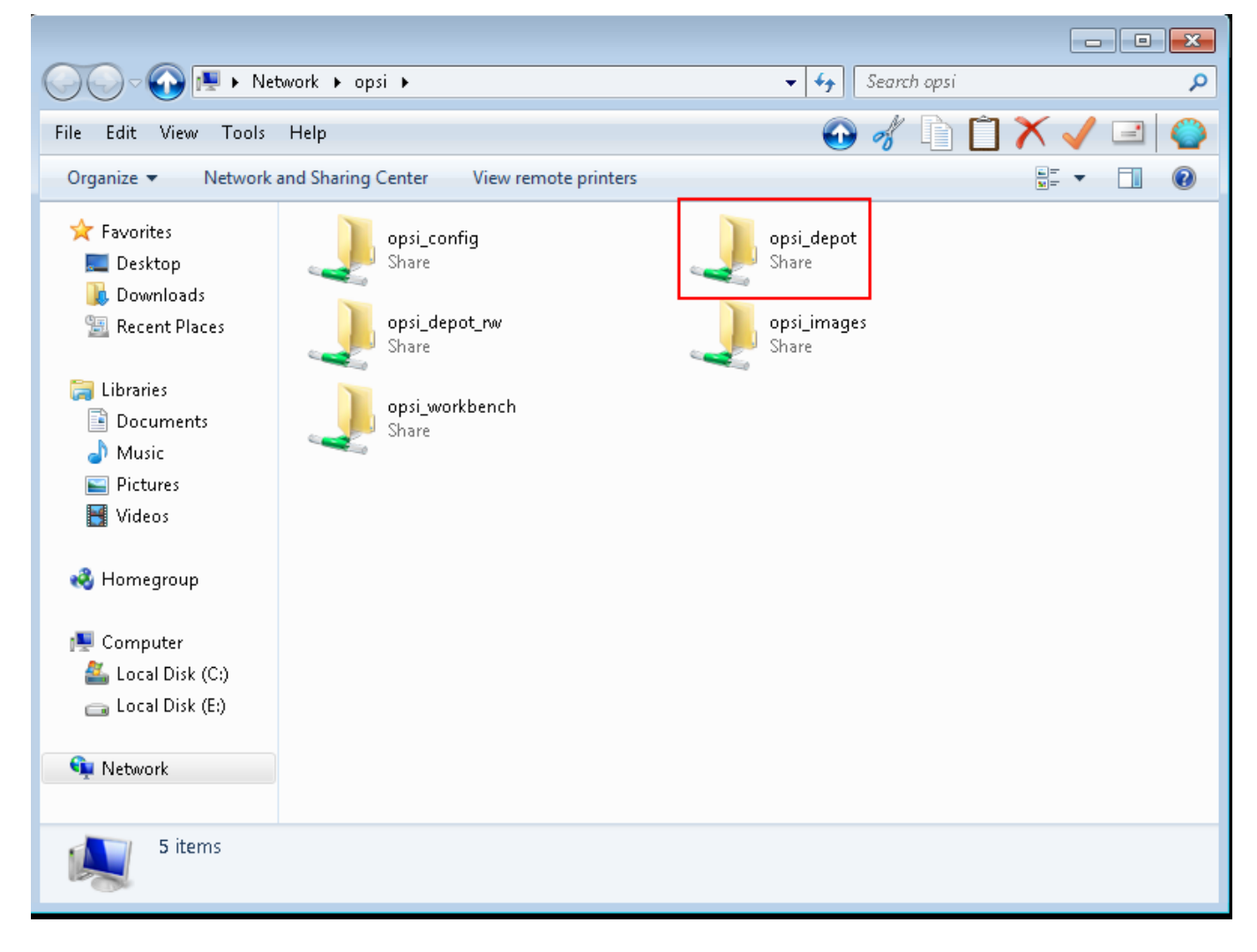

Za pristup dijeljenoj mapi *opsi\_depot* potrebno je upisati korisničko ime *pcpatch* i pripadajuću lozinku koju smo odabrali pri instaciji *opsi* servera.

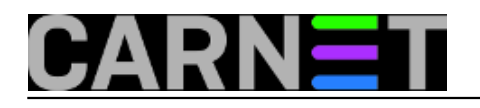

| 🖉 🖓 🖉 🖉 🖉 Netv                                                                                                    | vork 🕨 opsi 🕨                                                                                                    | 👻 🍫 🛛 Search opsi   | ٩         |
|----------------------------------------------------------------------------------------------------|----------------------------------------------------------------------------------------------------|---------------------|-----------|
| File Edit View Tools                                                                                                    | Help                                                                                                    | 🕑 🛷 🗈 [             | ר 🔨 🖌 🖌 🔁 |
| Organize 🔻 Network a                                                                                                    | nd Sharing Center View remote printers                                                                                                    |                     |           |
| <ul> <li>☆ Favorites</li> <li>■ Desktop</li> <li>Downloads</li> <li>③ Recent Places</li> <li>⇒ Libraries</li> <li>ⓐ Documents</li> <li>ⓐ Documents</li> <li>ⓐ Music</li> <li>ⓐ Pictures</li> <li>ⓐ Videos</li> <li>↔ Homegroup</li> </ul>                                                                                                    | opsi_config         Share         Windows Security         Enter Network Password         Enter your password to connect to: opsi         image: pcpatch         image: pcpatch | opsi_depot<br>Share |           |
| Image: Computer         Image: Computer         Image: Computer | ppsi)                                                                                                    | OK Cancel           |           |

Nakon što smo unijeli ispravne podatke u mapi *opsi-client-agent* pronalazimo izvršnu datoteku *service\_setup*, pokrenemo je dvostrukim klikom i slijedimo upute.

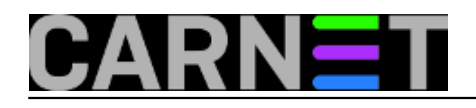

| ~ ~ ~                                                                                                    |                                                                                                    |                  |                        |       | 8          |  |  |  |
|----------------------------------------------------------------------------------------------------|----------------------------------------------------------------------------------------------------|------------------|------------------------|-------|------------|--|--|--|
| 😋 🔾 🗢 🚺 🕨 Ne                                                                                                    | etwork ▶ opsi ▶ opsi_depot ▶ opsi-client-agent                                                                                                    | t 🕨 👻 😽          | Search opsi-client-age | nt    | ٩          |  |  |  |
| File Edit View Tools                                                                                                    | Help                                                                                                    | $\odot$          | 💰 🗋 🏹                  | 🗸 🖃   | $\bigcirc$ |  |  |  |
| Organize 🔻 🖬 Oper                                                                                                    | n Print New folder                                                                                                    |                  | 8                      | ≣ ▼ 🗔 | 0          |  |  |  |
| 🔶 Favorites                                                                                                    | Name                                                                                                    | Date modified    | Туре                   | Size  |            |  |  |  |
| 📃 Desktop                                                                                                    | 🐌 extended-scripts                                                                                                    | 20.4.2015. 13:33 | File folder            |       |            |  |  |  |
| 🚺 Downloads                                                                                                    | 🐌 files                                                                                                    | 20.4.2015. 13:33 | File folder            |       |            |  |  |  |
| 📃 Recent Places                                                                                                    | 鷆 utils                                                                                                    | 20.4.2015. 13:33 | File folder            |       |            |  |  |  |
|                                                                                                    | 📄 Install.readme                                                                                                    | 27.5.2013. 18:00 | Text Document          | 1 KB  |            |  |  |  |
| 🥃 Libraries                                                                                                    | 🛃 opsi                                                                                                    | 16.1.2013. 12:22 | Bitmap image           | 76 KB |            |  |  |  |
| 📄 Documents                                                                                                    | opsi-client-agent.files                                                                                                    | 20.4.2015.13:33  | FILES File             | 38 KB |            |  |  |  |
| 🌙 Music                                                                                                    | 📄 opsi-deploy-client-agent                                                                                                    | 16.1.2013. 12:22 | File                   | 15 KB |            |  |  |  |
| 📔 Pictures 😑                                                                                                    | opsi-deploy-client-agent-old                                                                                                    | 16.1.2013. 12:22 | File                   | 17 KB |            |  |  |  |
| 📑 Videos                                                                                                    | 🚳 service_setup                                                                                                    | 6.6.2014.16:07   | Windows Comma          | 3 KB  |            |  |  |  |
| n Homegroup                                                                                                    | C:\Windows\system32\cmd.exe                                                                                                    |                  |                        |       | ×          |  |  |  |
| •<br>Magnetic Computer<br>Magnetic Computer<br>Magnetic Computer (Computer Computer Comput | Aktueller PC: LAB1RM3<br>You are at PC: LAB1RM3         Search Local Disk (C:)         Image: Docal Disk (E:)         Image: Docal Disk (E:)         Image: Docal Disk (E:)         Image: Docal Disk (E:)         Image: Docal Disk (E:)         Image: Docal Disk (C:)         Image: Docal Disk (E:)         Image: Docal Disk (E:) <t< th=""></t<> |                  |                        |       |            |  |  |  |
| Network     service_set     Windows C                                                                                                    | To start the installation of the opsi-client-agent<br>just press any key<br>To cancel just close this window<br>Press any key to continue                                                                                                    |                  |                        |       |            |  |  |  |
|                                                                                                    |                                                                                                    | m                |                        |       | •          |  |  |  |

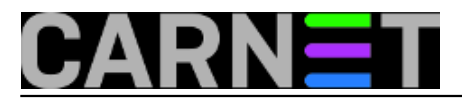

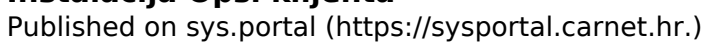

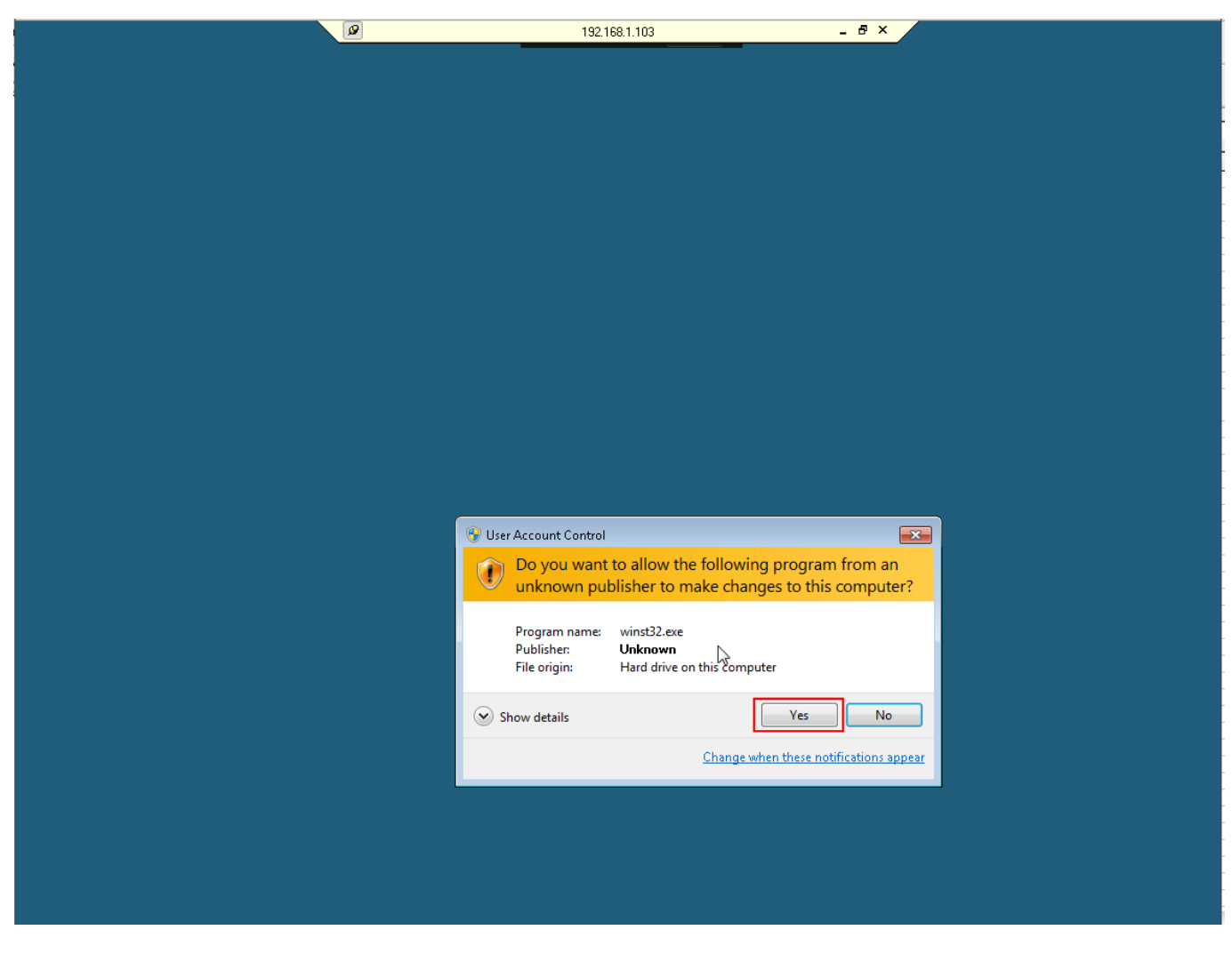

Za dovršavanje instalacije treba još jednom obaviti autentikacij korisnika pcpatch.

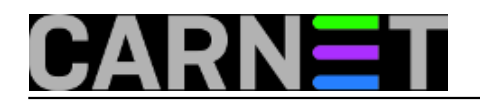

| Search opsi-client-agent                                                                                                    |                            |
|----------------------------------------------------------------------------------------------------|----------------------------|
|                                                                                                    |                            |
| File Edit View Tools Help 🕜 💰 📋 📋 🗙 🗸 🖃                                                                                                    |                            |
| Organize  opsi-script                                                                                                    | 0                          |
| Favorite<br>Deskt<br>Dowr<br>Recer<br>Librarie                                                                                                    | (B                         |
| Image: Docu     Opsi Service URL     https://192.168.1.253:4447     38 k       Image: Docu     Opsi Service URL     https://192.168.1.253:4447     38 k       Image: Docu     Username     pcpatch     15 k       Image: Docu     Username     pcpatch     17 k       Image: Docu     Password     Image: Docu     3 k                                                                                                    | .6<br>.8<br>.8<br>.8<br>.8 |
| Homec     o.k.     Cancel       Compu     Image: Compu image: Compu i                                                  |                            |
| Image: spin single spin single spin s |                            |
| Windows C files\opsi\OpsiLoginBlocker\32bit\OpsiLoginBlocker.dll<br>files\opsi\OpsiLoginBlocker\win8\64bit\OpsiLoginBlocker.dll<br>files\opsi\OpsiLoginBlocker\win8\32bit\OpsiLoginBlocker.dll<br>336 File(s) copied<br>Access is denied.<br>Ø file(s) copied.                                                                                                    |                            |

Nakon instalacije slijedi automatski restart klijenta.

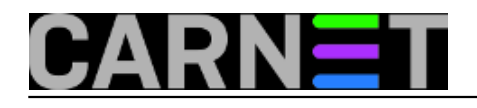

Published on sys.portal (https://sysportal.carnet.hr.)

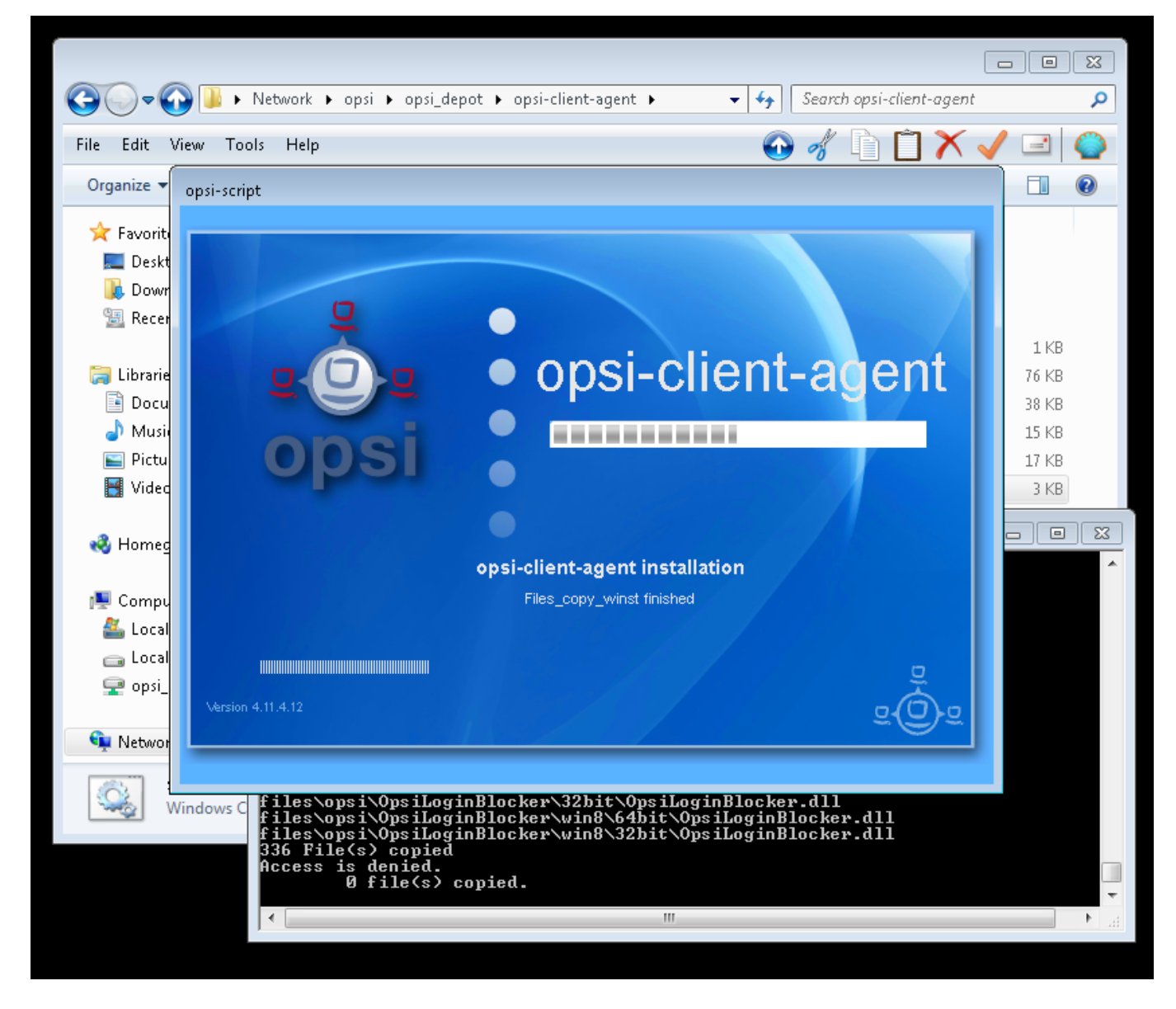

Naš klijent prilikom sijedećeg pokretanja kontaktira opsi server i potvrđuje svoju prisutnost na mreži.

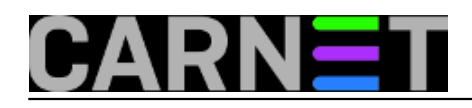

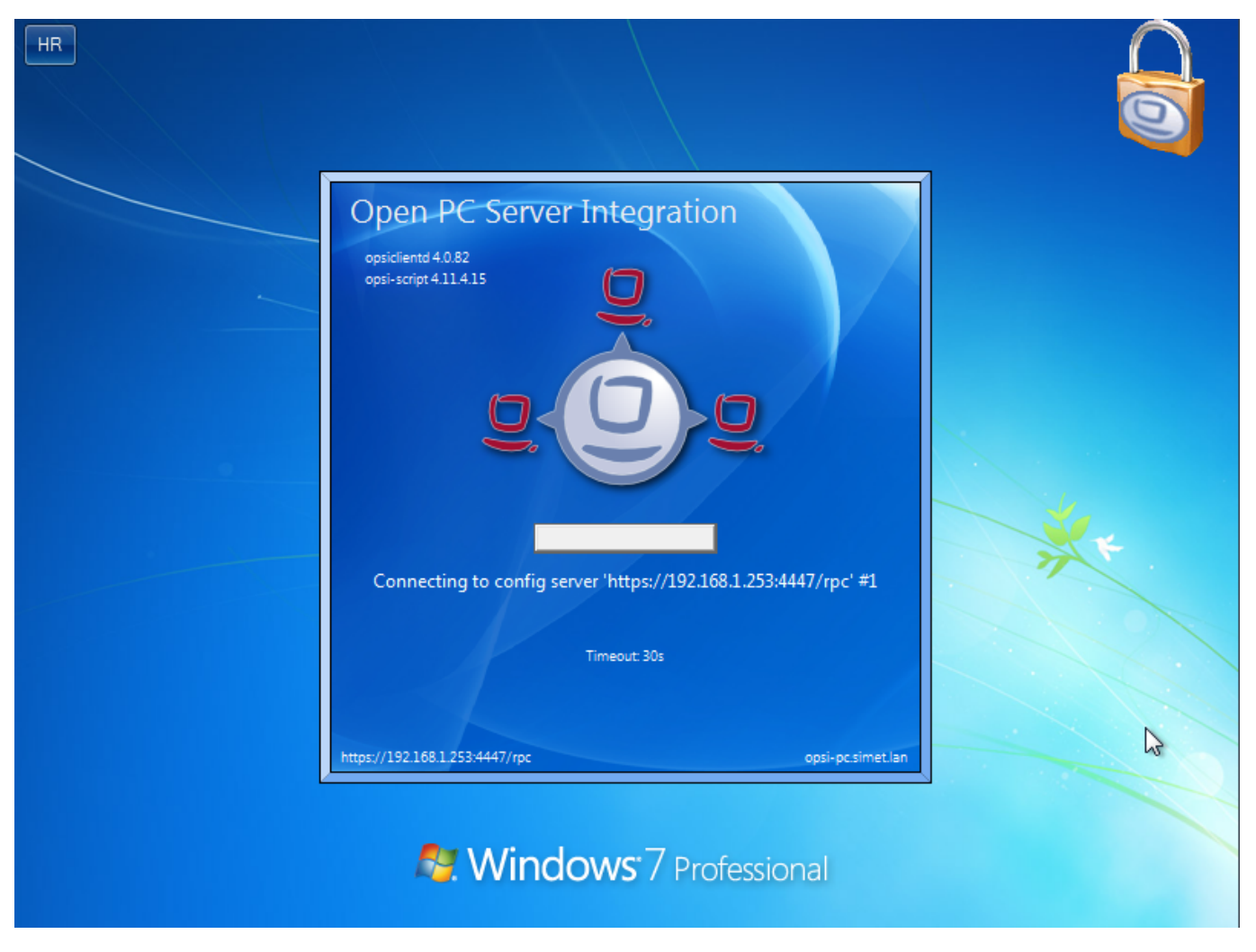

Povezanost klijenta sa serverom možemo provjeriti i kroz *opsi* web sučelje, gdje jednim klikom provjerimo njegov "off" ili "on" status koji nam se prikaže prikladnim ikonicama u "On" koloni kao što je naznačeno na ilustraciji.

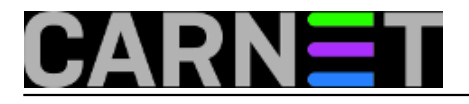

| 🔹 🍥 opsi config editor - adminuser@ | Dopsi.simet.lan:4447 |                       |              |         |                    |                       |   |                          |
|-------------------------------------|----------------------|-----------------------|--------------|---------|--------------------|-----------------------|---|--------------------------|
| File Selection OpsiClient Help      | p                    |                       |              |         |                    |                       |   |                          |
| 2 🖉 🔜 🐋                             | 🖌 🍸 🎑                | Check which clients a | re connected | ]       |                    |                       |   |                          |
| Depot-Serv =+ ++                    | Software             | inventory             | Log files 🧮  |         | Product defa       | ult-properties        | D | epot configuratiion 🎀    |
| opsi.simet.lan                      | Clients              | Product configura     | ntion 🧐 👔    | Netb    | oot products 👌     | Host parameters 💏     | H | Hardware information 💐   |
|                                     |                      |                       | search in    | all col | lumns 🔻            | mode full-text search |   |                          |
| 🕨 📴 GROUPS                          | client name          | description           |              | On      | last seen          | IP address            |   | lah1rm3 simet lan        |
|                                     | lab1rm3.simet.l      | an                    |              |         | 2015-05-29 12:09   | :48 192.168.1.103     |   | Description              |
| CLIENT LIST                         |                      |                       |              | 6       | true               |                       |   | Description              |
|                                     |                      |                       |              | -0-     | false              |                       |   | Inventory number         |
|                                     |                      |                       |              |         |                    |                       |   |                          |
|                                     |                      |                       |              |         |                    |                       |   | anci MAC addroca         |
|                                     |                      |                       |              |         |                    |                       |   | c8:9c:dc:34:c2:4f        |
|                                     |                      |                       |              |         |                    |                       |   |                          |
|                                     |                      |                       |              |         |                    |                       |   | client one time neceward |
|                                     |                      |                       |              |         |                    |                       |   |                          |
|                                     |                      |                       |              |         |                    |                       |   | Notoc                    |
|                                     |                      |                       |              |         |                    |                       |   |                          |
|                                     |                      |                       |              |         |                    |                       |   |                          |
|                                     |                      |                       |              |         |                    |                       |   |                          |
|                                     |                      |                       |              |         |                    |                       |   |                          |
|                                     |                      |                       |              |         |                    |                       |   |                          |
|                                     |                      |                       |              |         |                    |                       |   |                          |
|                                     |                      |                       |              |         |                    |                       |   |                          |
|                                     |                      |                       |              |         |                    |                       |   |                          |
| T                                   |                      |                       |              |         |                    |                       |   |                          |
| Clients total: SE                   |                      | lab1rm3.              | .simet.lan   |         | number of clients: | 1                     | ( | opsi.simet.lan .         |

Status instaliranih produkata klijenta može se provjeriti u "Product configuration" tabu.

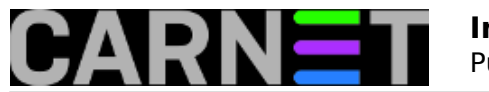

| Hardware information 🛤                                                             | Software inventory Log files 📰 Product default-r |               |                                                                          | roperties 💔 Depot configuration 💔    |                                                              |                 |  |  |
|------------------------------------------------------------------------------------|--------------------------------------------------|---------------|--------------------------------------------------------------------------|--------------------------------------|--------------------------------------------------------------|-----------------|--|--|
| Clients                                                                            | Product configuration 🕙 Netboot products 🎄       |               |                                                                          | ſ                                    | Host parameters 🎀                                            |                 |  |  |
|                                                                                    | search in all columns                            | Config<br>Win | Config-win-base<br>Windows Customizing<br>Software/package versi 4.0.1-1 |                                      |                                                              |                 |  |  |
| Product ID                                                                         | Status Repor                                     | t Reques      | sted A Version                                                           | Anpa                                 | assung von Windows                                           | :XP / Vista / 🌔 |  |  |
| config-win-base<br>hwaudit<br>javavm<br>jedit                                      |                                                  |               |                                                                          | Dep                                  | endencies:                                                   | Į.              |  |  |
| opsi-adminutils<br>opsi-client-agent<br>opsi-configed<br>opsi-setup-detector       | installed succe                                  | ss            | 4.0.5.2-2                                                                |                                      | requ pre                                                     | post on d       |  |  |
| opsi-set-win-uac<br>opsi-template<br>opsi-template-with-admin<br>opsi-uefi-netboot |                                                  |               |                                                                          | Pro                                  | perty configuration                                          | 20              |  |  |
| opsi-winst<br>opsi-winst-test<br>shutdownwanted<br>swaudit                         |                                                  |               |                                                                          | Proj<br>flag<br>flag                 | perty name Pro<br>_classicco 1<br>_classicsta 1              | perty value     |  |  |
|                                                                                    |                                                  |               |                                                                          | 11ag<br>11ag<br>11ag<br>11ag<br>11ag | _explorer 1<br>_explorer 1<br>_i386pathc 0<br>_noautorun 1   |                 |  |  |
|                                                                                    |                                                  |               |                                                                          | flag<br>flag<br>flag<br>flag<br>flag | _nodalioons 1<br>_noerrorre 1<br>_nowindow 1<br>_numlockon 0 | ×               |  |  |

Za jednostavnu provjeru povezanosti klijenta i servera, možemo desnim klikom odabrati opciju "Send popup message", napisati neku prigodnu poruku i poslati klijentu.

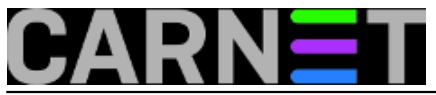

opsi o

-Clients total:

SE...

| CARN                                                                     |             | ΞT                               | Instalacija O<br>Published on sy                                                                                                    | <b>psi kli</b><br>s.porta | <b>jen</b><br>I (ht | <b>ta</b><br>tps://sysp       | portal.carn                                                    | et.hr     | .)                                            |     |
|--------------------------------------------------------------------------|-------------|----------------------------------|----------------------------------------------------------------------------------------------------|---------------------------|---------------------|-------------------------------|----------------------------------------------------------------|-----------|-----------------------------------------------|-----|
| opsi config editor - adminuse<br>File Selection OpsiClient He            | r@op<br>elp | osi.simet.lan:4447               | 227                                                                                                    |                           |                     |                               |                                                                |           |                                               |     |
| Depot-Serv =+ ++<br>opsi.simet.lan                                       |             | Software inve                    | ntory Log files<br>Product configuration 🔶 🛛<br>search in                                                                                                    | Netboot p                 | Produ<br>roducts    | uct default-prope             | erties <b>**</b><br>st parameters <b>**</b><br>ull-text search | Dep<br>Ha | oot configuratiion 👯<br>ardware information 🛤 |     |
| GROUPS     DIRECTORY     DIRECTORY     CLIENT LIST     Iab1rm3.simet.lan |             | client name<br>lab1rm3.simet.lan | description     Wake clients, each delay     Fire opsiclientd event     Send popup message     Request session info     On WAN-clients: Delete ;     Shutdown     Reboot     Remote Control call | On last<br>red by         | seen                | Write message<br>Dobrodošlica | IP address<br>192.168.1.103<br>*<br>*<br>novom Opsi klijent    | u !       | lab1rm3.simet.lan Description                 |     |
|                                                                          |             |                                  | Remove clients<br>Create new opsi client<br>Re-initialize localboot pro<br>Rename client<br>✓ Show IP address<br>Show opsi mac address<br>Show session infos                                     | oducts                    |                     |                               |                                                                |           |                                               | Ind |

Ukoliko se pozdravna poruka pojavi na zaslonu klijentskog računala znači da smo uspješno povezali server i klijenta.

number of clients: 1

Show inventory number Show creation date Define search

Use saved search definition Show only selected clients

lab1rm3.simet.lan

(... opsi.simet.lan

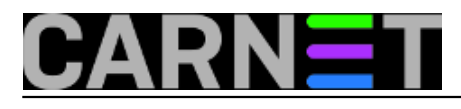

Published on sys.portal (https://sysportal.carnet.hr.)

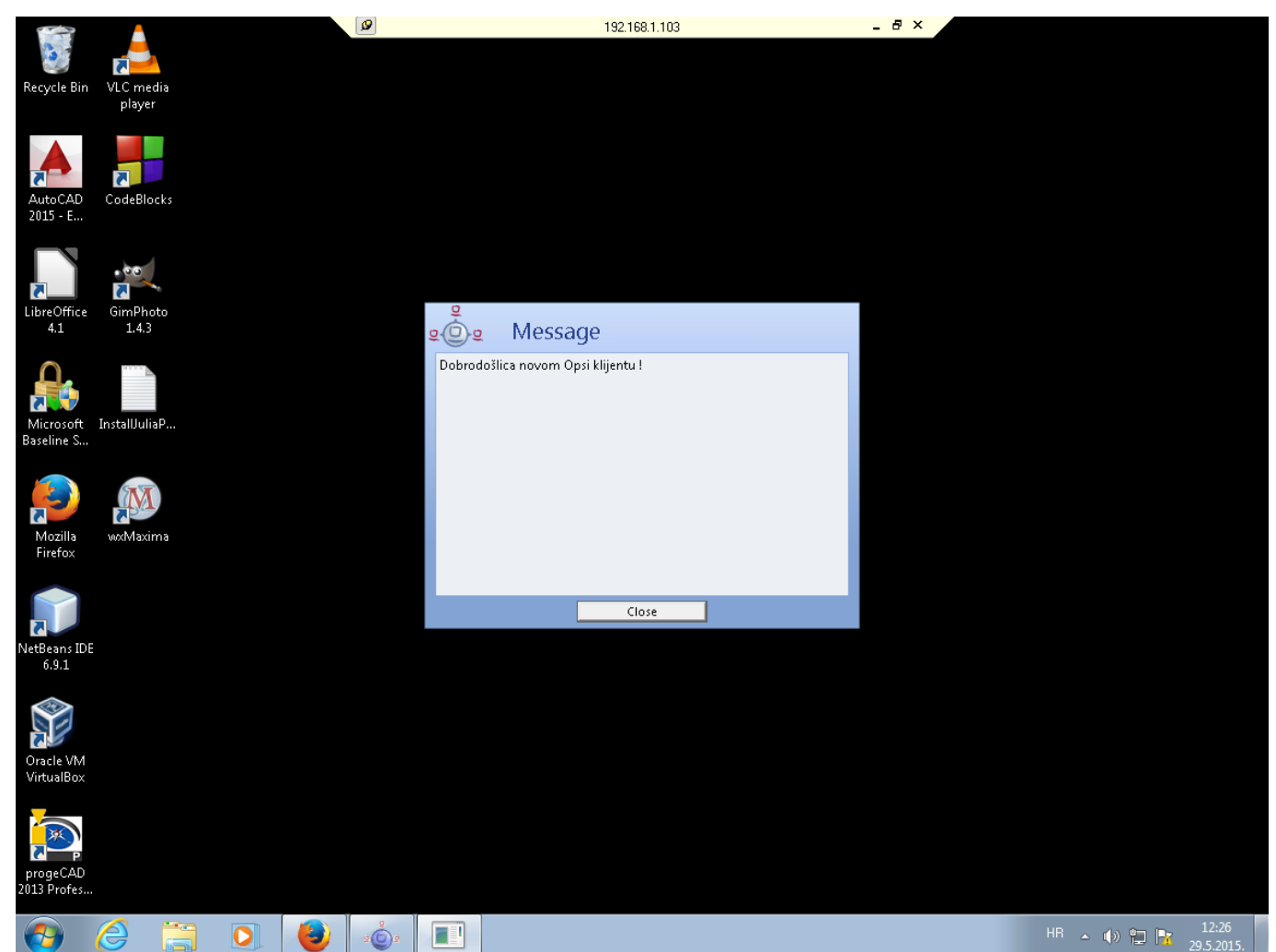

To znači da nas klijent "sluša" i spreman čeka naše naredbe:). O tome više u sljedećem nastavku.

Vezani članci:

Opsi server - Instalacija [2]

Opsi server - konfiguracija [3]

Priprema 64-bitne instalacije Windowsa 7 za Opsi server [4]

Nenadzirana instalacija Windowsa 7 preko mreže [5]

Opsi server u računalnoj učionici [6]

čet, 2015-06-11 12:25 - Goran Šljivić**Kuharice:** <u>Linux</u> [7] **Kategorije:** <u>Software</u> [8] **Vote:** 0

No votes yet

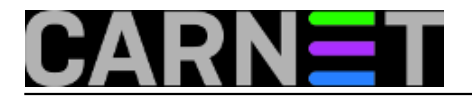

Source URL: https://sysportal.carnet.hr./node/1554

### Links

- [1] https://sysportal.carnet.hr./node/1550
- [2] http://sistemac.carnet.hr/node/1541
- [3] http://sistemac.carnet.hr/node/1546
- [4] http://sistemac.carnet.hr/node/1548
- [5] http://sistemac.carnet.hr/node/1550
- [6] http://sistemac.carnet.hr/node/1562
- [7] https://sysportal.carnet.hr./taxonomy/term/17
- [8] https://sysportal.carnet.hr./taxonomy/term/25